#### ×

# Reativar Registro de Atendimento

1/6

Esta opção do sistema permite a reativação de um Registro de Atendimento. Sempre será acionada a partir de outras funcionalidades do sistema como, por exemplo, Consultar Registro de Atendimento, recebendo como parâmetro o **Registro de Atendimento**, que será reativado.

O sistema apresenta um link, denominado **Dados Gerais do Registro de Atendimento** que, ao ser clicado, expandirá a tela, apresentando os dados do Registro de Atendimento que será reativado.

- Número do RA;
- Situação do RA;
- Tipo de Solicitação;
- Especificação;
- Meio de Solicitação;
- Matrícula do Imóvel;
- Data e Hora do Atendimento;
- Data Prevista para o Atendimento;
- Data do Encerramento;
- Motivo do Encerramento;
- Cliente Solicitante;
- Unidade Solicitante;
- Nome do Solicitante;
- Endereço da Ocorrência;
- Ponto de Referência para o Local de Ocorrência;
- Bairro do Local de Ocorrência;
- Área do Bairro do Local de Ocorrência;
- Localidade, Setor Comercial e Quadra do Local de Ocorrência;
- Divisão de Esgoto;
- Unidade de Atendimento;
- Unidade Atual do Registro de Atendimento.

Ao clicar novamente no link, o sistema omitirá a consulta aos dados do **Registro de Atendimento**, e assim sucessivamente.

Você deverá informar os Dados do Novo Registro de Atendimento e clicar no botão

Reativar para solicitar ao sistema a reativação do Registro de Atendimento.

## Validações

O sistema efetuará validações em três momentos:

- Antes de solicitar os dados para reativação do **Registro de Atendimento**:
  - A reativação deve ser realizada pela mesma unidade que abriu o Registro de Atendimento;
  - O Registro de Atendimento deve estar Encerrado;
  - O Registro de Atendimento não pode ser duplicidade de outro RA;
  - O Registro de Atendimento não pode ter sido já reativado;
  - Não pode existir outro **Registro de Atendimento**, com a mesma *Especificação*, pendente para o imóvel;
  - Caso a *Especificação* exija uma situação específica para o imóvel, o sistema verificará se a situação do imóvel atende à exigência da Especificação;
- Durante o preenchimento dos campos:
  - Veja no item Preenchimento dos Campos;
- Após acionar o botão
   Reativar
  - Verificar se os campos obrigatórios foram preenchidos.

## **Preenchimento dos Campos**

| Campo               | Orientações para Preenchimento                                                                                                    |  |  |
|---------------------|----------------------------------------------------------------------------------------------------|--|--|
| Tipo do Atendimento | Campo obrigatório - Selecione o tipo do atendimento entre ON-LINE ou<br>MANUAL.<br>O sistema apresenta a tela com o Tipo de Atendimento ON-LINE previame<br>selecionado, mas permite que você o modifique.<br>Dependendo do Tipo de Atendimento selecionado, o sistema irá habilitar,<br>desabilitar os campos do Momento da Beativação, conforme a tabela abai                                                                                                    |  |  |
| Data do Atendimento | Campo obrigatório - No caso de atendimento manual, informe a data do<br>atendimento.<br>Você tem duas opções para informar a data:<br>Digitando-a no campo - Neste caso, não precisa preocupar-se com a as barras<br>de separação, pois o sistema as coloca automaticamente.<br>A data deve ser informada no formato: DD/MM/AAAA, onde DD é o dia, MM, o<br>mês e AAAA, o ano. O dia e o mês devem ser informados, obrigatoriamente,<br>com dois dígitos e o ano com quatro.<br>Pesquisando-a em um calendário. Neste caso, clique no botão a, existente ao<br>lado do campo, que será apresentada uma tela onde você poderá selecionar<br>uma data no calendário.<br>Clique em <b>Pesquisar Data - Calendário</b> para obter instruções mais<br>detalhadas da tela.<br>A <b>Data de Atendimento</b> deve ser anterior, ou igual, à data corrente.<br>Este campo só estará habilitado, caso o Tipo de Atendimento seja Manual.<br>Caso o Tipo de Atendimento seja On-Line, este campo estará protegido contra<br>atualizações e será preenchido com a data corrente. |  |  |

| Campo                     | Orientações para Preenchimento                                                                                                    |  |  |
|---------------------------|----------------------------------------------------------------------------------------------------|--|--|
| Hora do<br>Atendimento(*) | <ul> <li>Campo obrigatório - No caso de atendimento manual, informe a hora e minutos do atendimento.</li> <li>Não se preocupe com os dois pontos entre a hora e os minutos, pois o sistema se encarrega de colocá-los automaticamente.</li> <li>A hora deve ser informada no formato: HH:MM, onde HH é a hora e MM, os minutos. A hora e os minutos devem ser informados, obrigatoriamente, com dois dígitos.</li> <li>Caso a Data de Atendimento seja igual à data corrente, então a Hora do Atendimento deve ser anterior, ou igual, à hora corrente.</li> <li>Este campo só estará habilitado, caso o Tipo de Atendimento seja Manual.</li> <li>Caso o Tipo de Atendimento seja On-Line, este campo estará protegido contra atualizações e será preenchido com a hora corrente.</li> </ul>                                                                                                    |  |  |
| Tempo de Espera           | <ul> <li>atualizações e será preenchido com a hora corrente.</li> <li>Este campo tem o objetivo de registrar o tempo que o usuário esperou para ser atendido. Deve ser registrada a hora inicial e final em que o usuário ficou esperando pelo atendimento.</li> <li>Tempo de Espera Inicial para Atendimento: <ul> <li>Informe a hora e minutos do atendimento inicial. Não se preocupe com os dois pontos entre a hora e os minutos, pois o sistema se encarrega de colocál los automaticamente. A hora deve ser informada no formato: HH:MM, onde H é a hora e MM, os minutos. A hora e os minutos devem ser informados, obrigatoriamente, com dois dígitos.</li> <li>Caso a Data de Atendimento seja igual à data corrente, então o Hora Inicial d Atendimento deve ser anterior, ou igual, à hora corrente.</li> <li>Tempo de Espera Final para Atendimento:</li> <li>No caso de atendimento manual, informe a hora e os minutos do atendimento final. Não se preocupe com os dois pontos entre a hora e os dois pontos entre a hora e os minutos, pois o sistema se encarrega de colocá-los automaticamente.</li> <li>A hora deve ser informada no formato: HH:MM, onde HH é a hora e MM, os minutos. A hora e os minutos devem ser informados, obrigatoriamente, com dois dígitos.</li> </ul> </li> </ul> |  |  |
| Data Prevista             | A Data Prevista para o atendimento é calculada a partir do critério definido na<br>Especificação do Tipo de Solicitação, e não pode ser alterada.                                                                                                    |  |  |
| Meio de Solicitação       | Campo obrigatório - Selecione, na lista apresentada ao lado campo, o Meio<br>solicitação utilizado pelo usuário para efetuar a abertura do Registro de<br>Atendimento.<br>Este campo vem previamente preenchido com o Meio de Solicitação associado<br>à Unidade de Atendimento informada no campo anterior.<br>Veja, abaixo, alguns exemplos de Meios de Solicitação:<br>Balcão;<br>Fax;<br>Internet;<br>Telefone;                                                                                                    |  |  |

| Campo                             | Orientações para Preenchimento                                                                                                    |  |  |
|-----------------------------------|----------------------------------------------------------------------------------------------------|--|--|
| Unidade de<br>Atendimento(*)      | Campo obrigaório - Informe o código da Unidade Organizacional onde ocorre o                                                                                                    |  |  |
|                                   | atendimento e tecle Enter, ou clique no botão R, que fica ao lado do campo.<br>Neste caso será apresentada uma tela de popup, onde será possível<br><b>Pesquisar Unidade Organizacional</b> no cadastro.<br>Após a informação do código da Unidade Organizacional, ou da seleção da<br>Unidade Organizacional na tela de pesquisa, o sistema apresentará a<br>descrição da Unidade Organizacional, no campo correspondente.<br>Este campo vem previamente preenchido com a Unidade Organizacional do<br>usuário que está efetuando o cadastramento do Registro de Atendimento.<br>A Unidade de Atendimento informada, deve ter autorização prévia para<br>efetuar abertura de Registro de Atendimento.                                                                    |  |  |
|                                   | Para limpar o campo Unidade de Atendimento, clique no botão 🔗, que fica ao lado do campo.                                                                                                    |  |  |
| Motivo da Reativação              | Campo obrigatório - Selecione, na lista apresentada ao lado do campo, o motivo da reativação do Registro de Atendimento.                                                                                                    |  |  |
|                                   | Informe o código de uma Unidade Organizacional para encaminhamento do                                                                                                    |  |  |
| Unidade Destino                   | Registro de Atendimento, e tecle Enter, ou clique no botão R, que fica ao<br>lado do campo. Neste caso será apresentada uma tela de popup, onde será<br>possível efetuar a <b>Pesquisar Unidade Organizacional</b> cadastradas.<br>Após a informação do código de uma Unidade Organizacional, ou da seleção<br>de uma Unidade Organizacional na tela de pesquisa, o sistema apresentará a<br>descrição da Unidade Organizacional no campo correspondente.<br>Este campo virá previamente preenchido, dependendo da conteúdo dos<br>campos de Especificação, Localidade, e Divisão de Esgoto. Mas o sistema<br>permitirá que você o modifique, se desejar.<br>O sistema irá verificar se a Unidade de Destino informada pode, ou não,<br>receber Registros de Atendimento. |  |  |
|                                   | Para limpar o campo, clique no botão 🔗 ao lado do campo em exibição.                                                                                                    |  |  |
| Parecer para a<br>Unidade Destino | Informe um parecer para a Unidade de Destino do Registro de Atendimento.<br>Este campo será obrigatório, caso a Unidade de Destino esteja preenchida.<br>Caso contrário, será opcional.                                                                                                    |  |  |
| Observação                        | Caso seja necessário acrescentar alguma informação ao Registro de<br>Atendimento, utilize este campo, que permite a digitação de um texto de até<br>200 (duzentos) caracteres.                                                                                                    |  |  |

## Tabela Tipo de Atendimento X Momento da Reativação

| Tipo de<br>Atendimento | Data do Atendimento                                                  | Hora do Atendimento                                                  | Tempo de Espera<br>Final para<br>Atendimento |
|------------------------|----------------------------------------------------------------------|----------------------------------------------------------------------|----------------------------------------------|
| On-Line                | Desabilitado<br>Atribuir valor<br>correspondente à data<br>corrente. | Desabilitado<br>Atribuir valor<br>correspondente à hora<br>corrente. | Desabilitado                                 |
| Manual                 | Habilitado                                                           | Habilitado                                                           | Habilitado                                   |

Observação: Os campos obrigatórios estão marcados com um asterisco vermelho.

# Tela de Sucesso

A tela de sucesso será apresentada após clicar no botão **Reativar**, e não houver nenhuma inconsistência no conteúdo dos campos da reativação.

O sistema efetuará a reativação do **Registro de Atendimento** e apresentará a mensagem abaixo, quando o procedimento tiver sido realizada com sucesso.

### Registro de Atendimento (código do Registro de Atendimento) inserido com sucesso.

Conforme podemos observar na mensagem de sucesso, a reativação consiste na inserção de um novo **Registro de Atendimento**, a partir dos dados informados na tela e dos dados do **Registro de Atendimento** encerrado.

O sistema irá gerar automaticamente uma Ordem de Serviço, caso a Especificação esteja associada a um Tipo de Serviço.

O sistema apresentará duas opções após a reativação do **Registro de Atendimento**. Escolha a opção desejada clicando em algum dos *links* existentes na tela de sucesso:

- Menu Principal Para ir para a tela principal do sistema.
- Voltar Para voltar para a tela **Consultar Registro de Atendimento**, posicionada com os dados do **Registro de Atendimento** recentemente atualizado.

# Funcionalidade dos Botões

| Botão    | Descrição da Funcionalidade                                                                                                    |
|----------|----------------------------------------------------------------------------------------------------|
| R        | Utilize este botão para ativar a funcionalidade <b>Pesquisar Unidade Organizacional</b> .<br>Deve ser utilizado quando você não souber qual é o código da Unidade de<br>Atendimento, ou da Unidade de Destino a serem informadas.<br>Ao clicar no botão, o sistema apresentará a respectiva tela de pesquisa. |
| Ś        | Utilize este botão para limpar as informações relacionadas aos campos Unidade de<br>Atendimento e Unidade de Destino.                                                                                                    |
| Ħ        | Ao acionar este botão, o sistema abrirá uma tela para que você selecione a data a<br>partir de um calendário.<br>Clique em <b>Pesquisar Data - Calendário</b> para obter instruções mais detalhadas da<br>tela.<br>Este botão só estará habilitado, caso o Tipo de Atendimento seja MANUAL.                   |
| Voltar   | Utilize este botão para voltar para a tela anterior: Consultar Registro de Atendimento.                                                                                                    |
| Desfazer | Utilize este botão para fazer com que a tela volte ao seu estado inicial de exibição.                                                                                                    |
| Cancelar | Utilize este botão para fazer com que o sistema encerre, sem salvar o que está sendo feito, e volte para a tela principal.                                                                                                    |

Last update: 31/08/2017 ajuda:reativar\_registro\_de\_atendimento https://www.gsan.com.br/doku.php?id=ajuda:reativar\_registro\_de\_atendimento&rev=1490297439 01:11

| Botão    | Descrição da Funcionalidade                                                                                                    |
|----------|----------------------------------------------------------------------------------------------------|
|          | Utilize este botão para solicitar ao sistema a reativação do Registro de                                                                             |
| Reativar | Atendimento.<br>Ao ser acionado o sistema irá efetuar um conjunto de validações para verificar se a<br>reativação esta sendo realizada corretamente. |

## Referências

#### **Consultar Registro de Atendimento**

#### **Termos Principais**

**Registro Atendimento** 

Clique aqui para retornar ao Menu Principal do GSAN

From: https://www.gsan.com.br/ - Base de Conhecimento de Gestão Comercial de Saneamento

Permanent link: https://www.gsan.com.br/doku.php?id=ajuda:reativar\_registro\_de\_atendimento&rev=1490297439

Last update: 31/08/2017 01:11

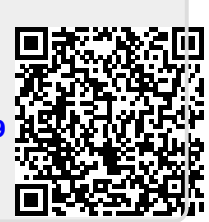